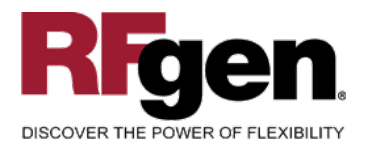

# Production Order Operation Confirmation w/ Serial Numbers

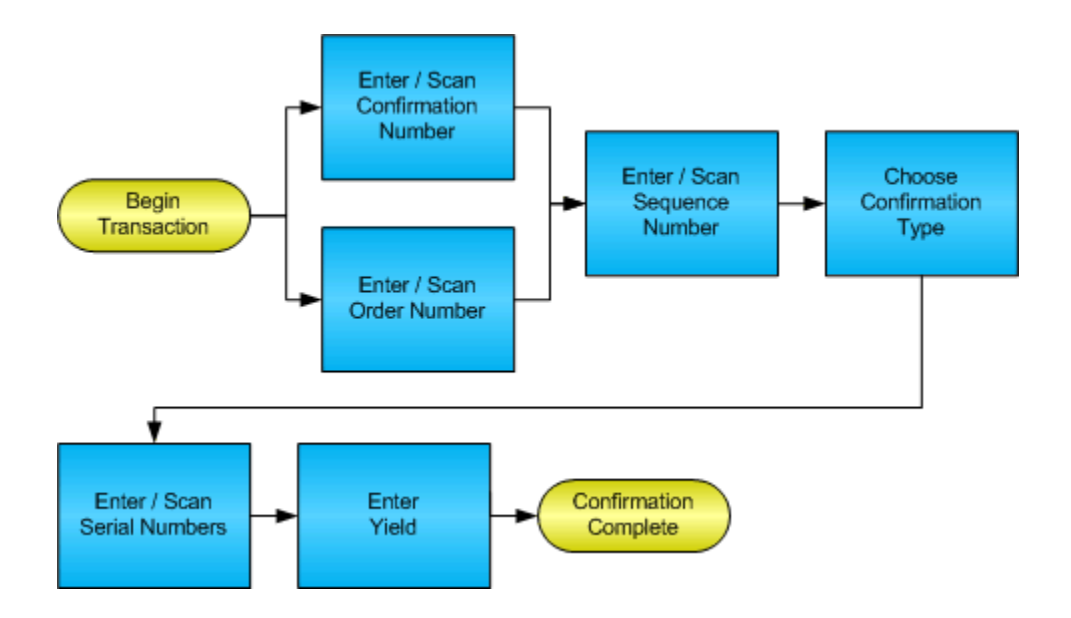

RFgen Software 1101 Investment Boulevard, Suite 250 El Dorado Hills, CA 95762 888-426-3472

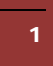

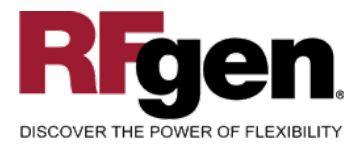

# **License Agreement**

All information contained in this document is the intellectual property of RFgen Software, a division of the DataMAX Software Group, Inc. This document may not be published, nor used without the prior written consent of RFgen Software. Use of the RFgen Software Open Source code is at all times subject to the DataMAX Software Group Open Source Licensing Agreement, which must be accepted at the time the source code is installed on your computer system. For your convenience, a text copy of the DataMAX Software Group Open Source Source Licensing Agreement is also loaded (and may be printed from) your RFgen-based system.

### **Requirements**

• RFgen Version 5.0 or later

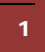

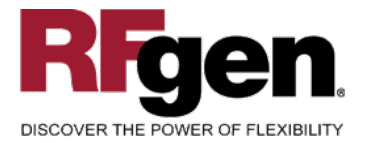

### **Table of Contents**

| PRODUCTION ORDER OPERATION CONFIRMATION W/ SERIAL NUMBERS | 1  |
|-----------------------------------------------------------|----|
| FPROC0210 – OPERATION CONFIRM W/SERIAL NUMBERS            | 3  |
| ✓ VALIDATIONS                                             | 4  |
| ✓ EDITS                                                   | 4  |
| ₽- FUNCTION KEYS                                          | 4  |
| CONSIDERATIONS                                            | 5  |
| SAP PROGRAMS – REFERENCE                                  | 6  |
| SAP OPERATION CONFIRMATION W/ SERIAL NUMBERS              | 6  |
| BASIC TEST SCRIPT                                         | 14 |
| RFGEN INPUT REQUIREMENTS                                  | 15 |
| Execution Procedures                                      |    |
| OVERALL TEST CASE RESULTS                                 |    |
|                                                           |    |

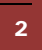

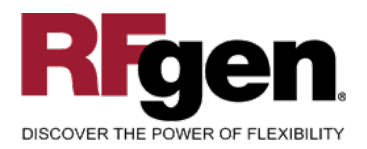

**SAP**<sup>®</sup> Certified Integration with SAP Applications

### FPROC0210 – Operation Confirm w/Serial Numbers

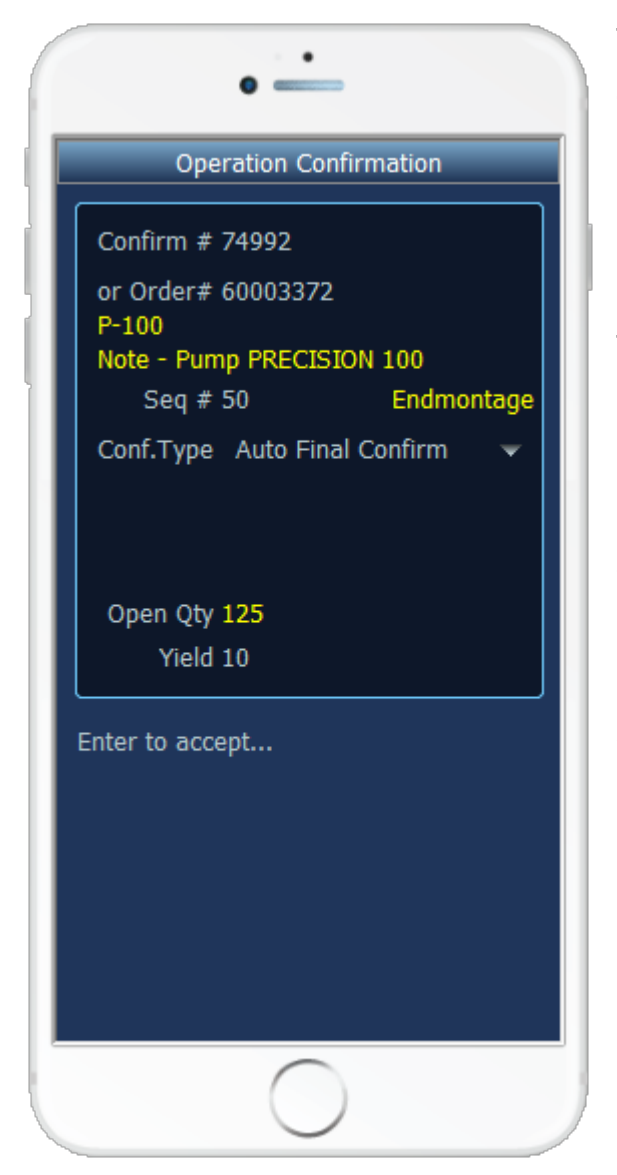

This mobile application completes the operation of a production order work order by increasing inventory for the manufactured material and updating the status of the production order to identify the operation as being complete.

This is a variation of the standard Operation Confirmation and includes a few changes. A confirmation number or Order number may be entered to load the proper data. There is a drop down box containing the 'Auto final', 'Final', or 'Partial' options for completing this operation. One or more serial numbers may be captured as the material is created at this operation step

3

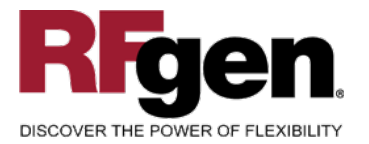

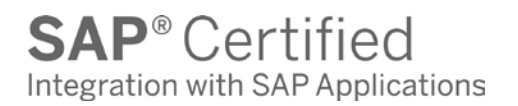

The following conditions apply to the RFgen implementation for the Production Order Operation Confirmation w/ Serial Numbers variation within the SAP environment.

Note: any of these parameters may be easily adjusted to meet the unique requirements of your company.

### ✓ Validations

| Prompt              | Method of Validation               |
|---------------------|------------------------------------|
| Confirmation Number | AFRU table                         |
| Production Order    | AFPO table                         |
| Sequence Number     | AFVC table                         |
| Serial              | SER05, OBJK, EQUI, and JEST tables |
| Yield               |                                    |

### ✓ Edits

| Condition | Special Circumstance |
|-----------|----------------------|
| Yield     | Must be numeric      |

### **⊷**Function Keys

| Кеу | Function                      |
|-----|-------------------------------|
| F3  | Exit                          |
| F5  | Search Data for Current Field |

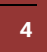

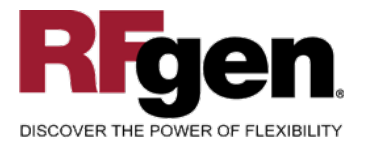

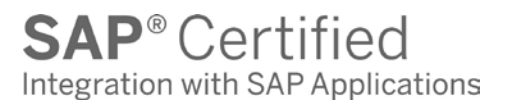

### **Considerations**

- 1. Are negative quantities allowed on the completion?
- 2. Allow for alternate completion types?

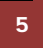

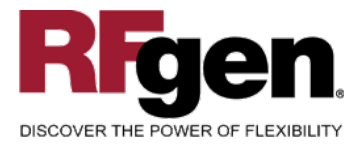

### **SAP Programs – Reference**

### SAP Operation Confirmation w/ Serial Numbers CO01: Create/Release Production Order

### Production Order Create: Initial Screen

| Material         | 7060a1007 | _        |
|------------------|-----------|----------|
| Production plant | 1000      |          |
| Planning plant   | 1000      |          |
| Order type       | pp01 🕞    |          |
| Order            |           |          |
|                  |           |          |
| Copy from        |           |          |
| Order            |           | <b>_</b> |
|                  |           |          |
|                  |           |          |
|                  |           |          |

Release/Save Production Order

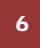

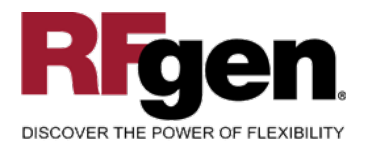

| Production order Change: Header |                                      |               |               |           |               |       |              |              |  |
|---------------------------------|--------------------------------------|---------------|---------------|-----------|---------------|-------|--------------|--------------|--|
| / 🗗 🔝 🐕                         | Material 🖀                           | Capacity      |               | R E       |               |       |              |              |  |
| Order<br>Material<br>Status     | 50094691<br>7060A1007<br>REL MSPT PR | S<br>T PRC SE | OURCE FOUR    | 419 W/O ( |               |       | Type<br>Pint | PP01<br>1000 |  |
| General                         | Assignment                           | Goods re      | eceipt 🔓 Cont | rol data  | Dates/qtys    | Ма    | ster data    | Long text    |  |
| Quantities                      |                                      |               |               |           |               |       |              |              |  |
| Total quant.                    | 48                                   | E             | A Scrap port  | ion       |               |       | 0.00 %       | 5            |  |
| Delivered                       | Θ                                    |               | ExpectYiel    | dVar      | JVar 0        |       |              |              |  |
|                                 |                                      |               |               |           |               |       |              |              |  |
| Dates                           |                                      |               |               |           |               |       |              |              |  |
|                                 | BasicDates                           |               | Scheduled     |           | Confirmd      |       |              |              |  |
| Finish                          | 08/09/2007                           | 00:00         | 08/08/2007    | 15:00     |               |       |              |              |  |
| Start                           | 08/08/2007                           | 00:00         | 08/08/2007    | 10:44     |               | 00:00 | 0            |              |  |
| Release                         |                                      |               | 08/08/2007    |           | 08/08/2007    |       |              |              |  |
|                                 |                                      |               |               |           |               |       |              |              |  |
| Scheduling                      |                                      |               |               | Floats    | /             |       |              |              |  |
| Туре                            | Backwards                            | Backwards 📱   |               | Sched     | luling margin | 000   |              |              |  |
| Reduction                       | No reduction carried out             |               |               | Float     | bef. prod     |       | Workdays     |              |  |
| Note                            | No scheduling note                   |               |               | Float     | after pro.    |       | Workdays     |              |  |
|                                 |                                      |               |               | Rele      | ase period    |       | Workdays     |              |  |
| Priority                        |                                      |               |               |           |               |       |              |              |  |
|                                 |                                      |               |               |           |               |       |              |              |  |
|                                 |                                      |               |               |           |               |       |              |              |  |

#### Saved Production Order screen above. Production Order prints automatically at this time. Paper copy follows routing:

| l                     | Ord | ler         |         | 500946 | 591                           |                |            |     |    |     |      |      |            |       | Туре   | PP01 |       |
|-----------------------|-----|-------------|---------|--------|-------------------------------|----------------|------------|-----|----|-----|------|------|------------|-------|--------|------|-------|
| Material 7060A1007    |     |             |         | SOURC  | SOURCE FOUR 419 W/O CONNECTOR |                |            |     |    |     | Plan | 1000 |            |       |        |      |       |
| Sequence 0 Standard 🗈 |     |             |         | I      |                               |                |            |     |    |     |      |      |            |       |        |      |       |
|                       |     |             |         |        |                               |                |            |     |    |     |      |      |            |       |        |      |       |
|                       |     | Opera       | tionOve | erview |                               |                |            |     |    |     |      |      |            |       |        |      |       |
|                       |     | OpAc        | Wor     | Ctrl   | St                            | Operation s    | short text | Txt | C0 | PRT | TPt  | D    | Start      | Finis | h      | Cor  | nfiri |
|                       |     | <u>0010</u> | 400     | ZP99   | <b>4</b> 0'                   | 1 Fixtures As: | sembly     |     |    |     |      |      | 08/08/2007 | 08/08 | B/2007 | ·    |       |
|                       |     | 0020        |         |        |                               |                |            |     |    |     |      |      |            |       |        |      |       |
|                       |     | 0030        |         |        |                               |                |            |     |    |     |      |      |            |       |        |      |       |

In this case, production order would go directly to Fixtures Assembly.

#### Product assembled, and is ready to be received into stock:

7

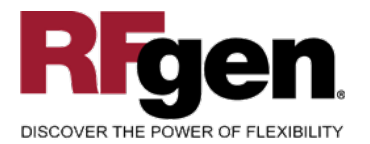

# CO11N: To move operation and/or receive stock into inventory.

### Enter time ticket for production order

| 🖷 📔 🧟 Goods movements 📔 🌇 Actual data |                             |  |  |  |  |  |
|---------------------------------------|-----------------------------|--|--|--|--|--|
| Confirmation                          |                             |  |  |  |  |  |
| Order                                 | Material                    |  |  |  |  |  |
| Oper./activity                        | Sequence                    |  |  |  |  |  |
|                                       |                             |  |  |  |  |  |
| Confirm.type                          | Automatic final confirmatic |  |  |  |  |  |
| Per Quantitie                         | s                           |  |  |  |  |  |
|                                       | To confirm Unit             |  |  |  |  |  |
| Yield                                 |                             |  |  |  |  |  |
| Scrap                                 |                             |  |  |  |  |  |
| Reason for Var.                       |                             |  |  |  |  |  |
| Activities                            | 3                           |  |  |  |  |  |
|                                       | To confirm Unit N           |  |  |  |  |  |
| Setup time                            |                             |  |  |  |  |  |
| Machine time                          |                             |  |  |  |  |  |
| Labor time                            |                             |  |  |  |  |  |
| Pers. ID Nu                           | imb                         |  |  |  |  |  |
| Confirmati                            | ion                         |  |  |  |  |  |

Enter Production Order number:

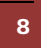

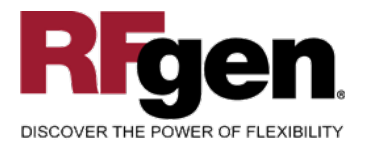

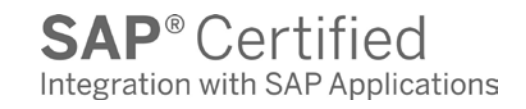

| 🖷 🛛 🧟 Goods movements |                             |  |  |  |  |  |
|-----------------------|-----------------------------|--|--|--|--|--|
| Confirmation          |                             |  |  |  |  |  |
| Order                 | 50094691 @iterial           |  |  |  |  |  |
| Oper./activity        | Sequence                    |  |  |  |  |  |
|                       |                             |  |  |  |  |  |
| Confirm.type          | Automatic final confirmatic |  |  |  |  |  |
| Per Quantitie         | S                           |  |  |  |  |  |
|                       | To confirm Unit             |  |  |  |  |  |
| Yield                 |                             |  |  |  |  |  |
| Scrap                 |                             |  |  |  |  |  |
| Reason for Var.       |                             |  |  |  |  |  |
| Activities            | 3                           |  |  |  |  |  |
|                       | To confirm Unit N           |  |  |  |  |  |
| Setup time            |                             |  |  |  |  |  |
| Machine time          |                             |  |  |  |  |  |
| Labor time            |                             |  |  |  |  |  |
| Pers. ID Nu           | ımb                         |  |  |  |  |  |
| 🛅 Confirmati          | ion                         |  |  |  |  |  |
|                       |                             |  |  |  |  |  |
|                       |                             |  |  |  |  |  |

### Enter operation number, F5 to search:

| l | Opera       | tionOve    | erview |    |                      |     |          |     |     |   |            |            |    |
|---|-------------|------------|--------|----|----------------------|-----|----------|-----|-----|---|------------|------------|----|
| l | OpAc        | Wor        | Ctrl   | St | Operation short text | Txt | C0       | PRT | TPt | D | Start      | Finish     | Сс |
| l | <u>0020</u> | <u>200</u> | ZP00   | 15 | <u>Assy / Test</u>   |     | <b>~</b> |     |     |   | 05/07/2007 | 05/10/2007 |    |
| l | <u>0030</u> | <u>296</u> | ZP99   | 5  | Receiving            |     |          |     |     |   | 05/07/2007 | 05/10/2007 |    |

Default to Automatic Confirmation:

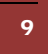

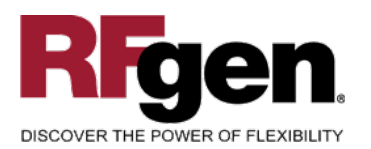

| Confirmation    | 279552               |               |        |                  |                         |  |  |  |
|-----------------|----------------------|---------------|--------|------------------|-------------------------|--|--|--|
| Order           | 50094401             | Material      | 4260A2 | 003              | GATEWAY DMX TBLK MODULE |  |  |  |
| Oper./activity  | 0020                 | Sequence      | 0      | Assemble         |                         |  |  |  |
|                 |                      |               |        |                  | —                       |  |  |  |
| Confirm.type    | Automatic final      | confirmati( 🖹 | Clea   | ar open reservat | ions                    |  |  |  |
| Quan Pa         | Partial confirmation |               |        |                  |                         |  |  |  |
| Fin             | tal confirmation     | firmation     |        |                  |                         |  |  |  |
| Yield           | tornatic final con   | aution        |        |                  |                         |  |  |  |
| Scrap           |                      |               |        |                  |                         |  |  |  |
| Reason for Var. |                      |               |        |                  |                         |  |  |  |
| P Activities    | 3                    |               |        |                  |                         |  |  |  |
|                 | To confirm           | Unit          | Ν      |                  |                         |  |  |  |
| Setup           |                      | MIN           |        |                  |                         |  |  |  |
| Machine         |                      | MIN           |        |                  |                         |  |  |  |
| Labor           | 150                  | MIN           |        |                  |                         |  |  |  |
| Pers. ID Nu     | imb                  |               |        |                  |                         |  |  |  |
| Confirmation    |                      |               |        |                  |                         |  |  |  |
|                 |                      |               |        |                  |                         |  |  |  |
|                 |                      |               |        |                  |                         |  |  |  |
|                 |                      |               |        |                  |                         |  |  |  |

#### Not an SAP table to select from:

| Domain                            | AUERU_VS Active              |  |  |  |  |  |  |  |
|-----------------------------------|------------------------------|--|--|--|--|--|--|--|
| Short Description                 | Propose final confirmation   |  |  |  |  |  |  |  |
| Attributes Definition Value range |                              |  |  |  |  |  |  |  |
|                                   |                              |  |  |  |  |  |  |  |
| Single vals                       |                              |  |  |  |  |  |  |  |
| Fix.val.                          | Short text                   |  |  |  |  |  |  |  |
| E E                               | Partial confirmation         |  |  |  |  |  |  |  |
| XF                                | X Final confirmation         |  |  |  |  |  |  |  |
| 1                                 | Automatic final confirmation |  |  |  |  |  |  |  |
|                                   |                              |  |  |  |  |  |  |  |

(Current below)

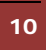

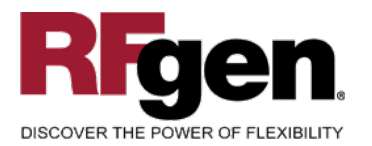

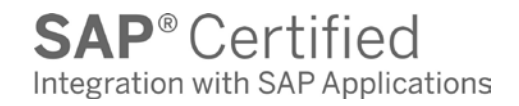

| Confirm.type       | Automatic final confirmatic | Clear open reservations |
|--------------------|-----------------------------|-------------------------|
| Partitie Quantitie | s                           |                         |

#### Enter quantity and save.

| Confirm.type    | Automatic final confirma | atic 🖹 👘 🗌 Clear open reserva |
|-----------------|--------------------------|-------------------------------|
| P Quantitie     | S                        |                               |
|                 | To confirm               | Unit                          |
| Yield           | 48                       |                               |
| Scrap           |                          |                               |
| Reason for Var. |                          |                               |
| Activities      | ;                        |                               |

#### Confirmation of quantity remaining: Total ordered (AFKO-GAMNG) Qty Delivered: MWZDM07M2-GWEMG

| Transp. table     | MWZDM07M2                       |               |                                                                 |
|-------------------|---------------------------------|---------------|-----------------------------------------------------------------|
| Short Description | ZDM07M2                         |               |                                                                 |
|                   |                                 |               |                                                                 |
| Attributes Del    | livery and Maintenance / Fields | Entry help/cl | heck Currency/Quantity Fields                                   |
|                   |                                 |               |                                                                 |
|                   | V 🖬 🎦 🛆 🏒                       | Srch help     | Built-in type                                                   |
| Field             | Key Initi Data element          | Data TyLength | Deci Short Description                                          |
| <u>GWEMG</u>      |                                 | QUAN 13       | <sup>3</sup> Quantity of goods received                         |
| XREFC             |                                 | CHAR 1        | 0 Checkbox                                                      |
| UCUOB             |                                 | NUMC 18       | <sup>0</sup> Internal object number                             |
| USTDP             | STDPD                           | CHAR 18       | 0 Configurable material                                         |
| PRERR             |                                 | CHAR 12       | <sup>0</sup> Price determination error at time of goods receipt |
| FRLFD             | FRLFD                           | DATS 8        | 0 Earliest delivery date                                        |
| XEXIT             |                                 | CHAR 1        | A Cancel item (dialog)                                          |

#### Key fields for MWZDM07M2

| MWZDM07M2 Active                |                                                                                                    |                                                                                                    |
|---------------------------------|----------------------------------------------------------------------------------------------------|----------------------------------------------------------------------------------------------------|
| ZDM07M2                         |                                                                                                    |                                                                                                    |
|                                 |                                                                                                    |                                                                                                    |
| elivery and Maintenance / Field | Is Entry help/check                                                                                                    | Currency/Quantity Fields                                                                                                    |
|                                 |                                                                                                    |                                                                                                    |
| ଟ 🖻 🔁 🖉                         | 📅 Srch help 🛛 🖉 Buil                                                                                                    | t-in type                                                                                                    |
| Key Initi Data element          | Data Ty Length Deci                                                                                                    | Short Description                                                                                                    |
| MANDT                           | CLNT 3                                                                                                    | 0 Client                                                                                                    |
| MBLNR                           | CHAR 10                                                                                                    | 0 Number of Material Document                                                                                                    |
| MJAHR                           | NUMC 4                                                                                                    | 0 Material Document Year                                                                                                    |
| MBLPO                           | NUMC 4                                                                                                    | 0 Item in Material Document                                                                                                    |
|                                 | MwZDM07M2     Active       ZDM07M2       velivery and Maintenance     Field       Velivery initi     Data element       Velivery     MANDT       Velivery     MBLNR       Velivery     MJAHR       Velivery     MBLP0 | MWZDM07M2       Active         ZDM07M2         belivery and Maintenance       Fields         Entry help/check         Image: Signal Active         Image: Signal Active         Image: Signal A |

11

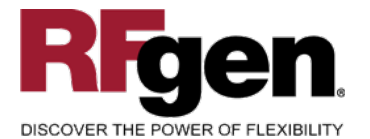

#### For Serialized Items:

As Is: Upon Save of Production Order, this message appears:

| _           |                                                                  |   |
|-------------|------------------------------------------------------------------|---|
|             | 🖻 Information 🛛 🖂 📈                                              |   |
| n<br>o<br>] | Serial number obligatory material 4110A1001 cannot<br>be updated |   |
| _           |                                                                  | ╞ |
|             |                                                                  |   |

#### Then must go to MIGO:

Enter "Goods Receipt" "Order" Enter Production Order:

|   | Go       | ods Receipt 🛛 🖺               | Order                                    | 1                                |    | 3          |       | 9H 🛅         |             | GF   | R good | s receipt   | 101 |      |
|---|----------|-------------------------------|------------------------------------------|----------------------------------|----|------------|-------|--------------|-------------|------|--------|-------------|-----|------|
|   | <b>P</b> | General                       | <b>9</b> 0                               |                                  |    |            |       |              |             |      |        |             |     |      |
|   |          | Document Date<br>Posting Date | 08/08/2007<br>08/08/2007<br>ow.inspect.T | Delivery Note<br>Doc.Header Text |    |            |       |              |             |      |        |             |     |      |
| I |          | Line Material                 | L Material                               | ShortText                        | ОК | Qty in U   | E     | Storage bin  | М           | Stor | Plant  | Order quant | ity | Text |
|   |          | 1 4110A1001                   | EXPS 25                                  | 0 CONSOLE                        |    | 2          | EA    | V060905.     | 101         | 1000 | 1000   | 2           |     |      |
| l |          |                               |                                          |                                  |    |            |       |              |             |      |        |             |     |      |
| ł |          |                               |                                          |                                  |    |            |       |              |             |      |        |             |     |      |
| ł |          |                               |                                          | ())(전) (전) (Delet                | te |            | ntent | s   52       |             |      |        |             |     |      |
| I |          |                               | l                                        |                                  |    |            |       |              | A/          |      |        |             |     |      |
| I |          | Material Q                    | uantity Whe                              | ere 🔓 Order Data                 | 1  | erial Numb | oers  |              |             |      |        |             |     |      |
|   |          | Material                      | EXPS 2                                   | 50 CONSOLE                       |    |            |       | <u>4110A</u> | <u>100'</u> | 1    |        |             |     |      |
|   |          | Material Group                | C1                                       |                                  |    |            |       |              |             |      |        |             |     |      |

#### Check "Item OK"

| 🕼 🔄 🔽 Item OK | Line | 1 |
|---------------|------|---|

#### Check Serial Number Tab:

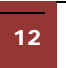

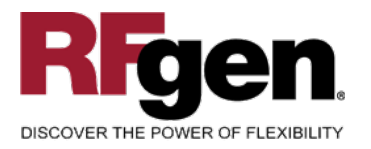

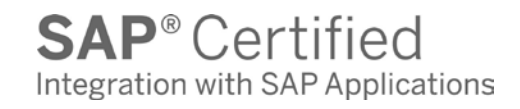

| Material Quantity | Where Order Data Account Assignment Serial Number |
|-------------------|---------------------------------------------------|
| Serial number     |                                                   |
| 84000157          |                                                   |
| 84000158          |                                                   |
|                   |                                                   |

Need validation for serial numbers: (SAP Table Field)

| tion orde   | r                                                                                          | Display:                                                                                                    | Не                                                                                                    | ader                                   |                                                                                                    |
|-------------|--------------------------------------------------------------------------------------------|----------------------------------------------------------------------------------------------------|----------------------------------------------------------------------------------------------------|----------------------------------------|----------------------------------------------------------------------------------------------------|
| aterial 😤 C | Ca                                                                                         | pacity 🔡                                                                                                    | 4                                                                                                    | e f                                    |                                                                                                    |
| mbers       |                                                                                            |                                                                                                    |                                                                                                    |                                        |                                                                                                    |
| 50094692    |                                                                                            | Item No.                                                                                                    | 1                                                                                                    |                                        |                                                                                                    |
| 4110A1001   |                                                                                            |                                                                                                    |                                                                                                    |                                        |                                                                                                    |
| 2           | 1                                                                                          | 2                                                                                                    |                                                                                                    |                                        |                                                                                                    |
|             |                                                                                            |                                                                                                    |                                                                                                    |                                        | — (                                                                                                    |
| E           | q                                                                                          | ot                                                                                                    |                                                                                                    |                                        | -                                                                                                    |
|             |                                                                                            |                                                                                                    |                                                                                                    |                                        |                                                                                                    |
|             |                                                                                            |                                                                                                    |                                                                                                    |                                        |                                                                                                    |
|             |                                                                                            |                                                                                                    |                                                                                                    |                                        |                                                                                                    |
|             | -                                                                                          |                                                                                                    |                                                                                                    |                                        | -                                                                                                    |
| C 2 ×       |                                                                                            |                                                                                                    |                                                                                                    |                                        | h                                                                                                    |
|             | tion orde       aterial               50094692           4110A1001           2           E | ition order         aterial <ul> <li>Ca</li> <li>Ca</li> </ul> 50094692       4110A1001         2       /         Equal       /         Equal <ul> <li>Equal</li> <li>Equal</li> <li>Equal</li> <li>Equal</li> <li>Equal</li> <li>Equal</li> </ul> | aterial       Capacity       Image: Capacity         sterial       Capacity       Image: Capacity       Image: Capacity         50094692       Item No.         4110A1001       1         2       /       2         Eqpt       Image: Capacity       Image: Capacity       Image: Capacity         1000       Item No.       Image: Capacity       Image: Capacity         2       /       2       Image: Capacity       Image: Capacity         Eqpt       Image: Capacity       Image: Capacity       Image: Capacity       Image: Capacity         2       /       2       Image: Capacity       Image: Capacity       Image: Capacity         2       /       2       /       2       Image: Capacity       Image: Capacity         2       /       2       /       2       Image: Capacity       Image: Capacity       Image: | tion order Display: He         aterial | Stion order Display: Header         aterial       Capacity       E       E< |

Hit Post.

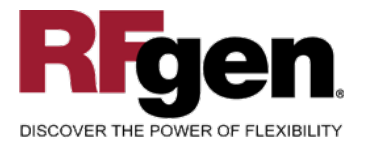

### Setup an RFgen Menu

To implement an RFgen Form using SAP Movement Types in an RFgen Menu the movement type needs to be specified.

Enter the Form name, followed by a Space. Enter "-TYPE=" and the proper movement type.

| Form/Menu           | Description to Display            |
|---------------------|-----------------------------------|
| FPROC0210 -TYPE=101 | Operation Confirmation w/ Serials |

### **Basic Test Script**

- 1. Record quantities on hand from the Item Ledger for the Plants, materials and their associated batches and locations that you will perform an Operation Confirmation on.
- 2. Complete the Production Order and then review the Production Order Confirmation program and verify that it reflects the correct status.
- 3. Review the Item Ledger using CO14 to see that the quantity on hand updated to the correct amounts on your valid transactions.

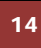

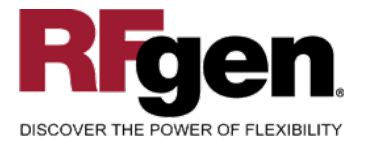

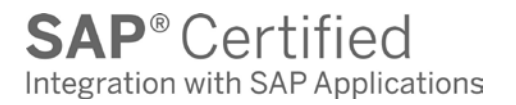

### **Test Script Description: Operation Confirmation w/ Serial Numbers**

### **RFgen Input Requirements**

Before you begin testing, ensure, for the combination of plant(s) and Production Order(s) you will be testing, that the following is setup in SAP.

- a. Production Order
- b. Sequence Number
- c. Serial Numbers

### **Execution Procedures**

| ID | Test Case                                                                | Expected Result                                                                                               | Pass | Fail |
|----|--------------------------------------------------------------------------|----------------------------------------------------------------------------------------------------|------|------|
| 1  | Type in a valid Confirmation Number<br>———<br>Press the <b>ENTER</b> key | RFGEN will validate and accept the Confirmation Number entered.                                               |      |      |
| 2  | Type in a valid Production Order<br>Press the <b>ENTER</b> key           | RFGEN will validate and accept the Production Order entered.                                                  |      |      |
| 3  | Type in a valid Sequence<br>Press the <b>ENTER</b> key                   | RFGEN will validate and accept the Sequence entered.                                                          |      |      |
| 4  | Type in a valid Serial Number<br>Press the <b>ENTER</b> key              | RFGEN will validate and accept the Serial Number                                                              |      |      |
| 5  | Type in a valid Yield Quantity<br>Press the <b>ENTER</b> key             | RFGEN will validate and accept the quantity entered                                                           |      |      |
| 6  | Type in an invalid Confirmation Number<br><br>Press the <b>ENTER</b> key | RFGEN will validate and display an error message – the field will continue to error out until corrected       |      |      |
| 7  | Type in an invalid Production Order                                      | RFGEN will validate and display an<br>error message – the field will<br>continue to error out until corrected |      |      |
| 8  | Type in an invalid Sequence<br>Press the <b>ENTER</b> key                | RFGEN will validate and display an<br>error message – the field will<br>continue to error out until corrected |      |      |
| 9  | Type in an invalid Serial Number<br>Press the <b>ENTER</b> key           | RFGEN will validate and display an error message – the field will continue to error out until corrected       |      |      |

15 <sup>(0</sup>

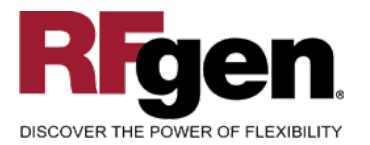

| 10 | Type in an invalid Yield Quantity<br>Press the <b>ENTER</b> key     | RFGEN will validate and display an error message – the field will continue to error out until corrected |  |
|----|---------------------------------------------------------------------|----------------------------------------------------------------------------------------------------|--|
| 11 | Press the "F5" key with the cursor in the Confirmation Number field | RFGEN will display a list of<br>Confirmation Numbers                                                    |  |
| 12 | Press the "F5" key with the cursor in the<br>Order Number field     | RFGEN will display a list of Order Numbers                                                              |  |
| 13 | Press the "F5" key with the cursor in the Sequence Number field     | RFGEN will display a list of<br>Sequence Numbers                                                        |  |
| 14 | At the RFGEN "Enter to Accept Prompt" the data is submitted         | Confirm the Production Order<br>Operation Confirmation results                                          |  |

# **Overall Test Case Results**

| Pass/Fail      |  |
|----------------|--|
| Tester/Date    |  |
| RE-Tester/Date |  |
|                |  |
| Actual Results |  |
|                |  |
| Comments       |  |